## 斜面安定計算システム PowerSSA CAD データ断面読み込み機能説明書

## 機能概要

斜面安定計算システム PowerSSA では、解析地形の断面図を DXF 形式または CRAFT5 形式のCADデータから取り込むことができます。

地形線、地層境界線、水位線、すべり面の4要素を取り込むことができます。

操作手順

1.[ファイル]-[データ互換]-[CRAFT5形式/DXF形式から追加] メニューを選択します。

| 7+(1-(1))               |        |                              |
|-------------------------|--------|------------------------------|
| 日料機の机場作成し               | Otri+N |                              |
| MK (D).                 | Otri+O |                              |
| 上者をは作ら)<br>名前を付けて保存(4)。 | 0##6   |                              |
| ?~4互換                   |        | CRAFTERST/DAF形式协会编加的20.      |
| ED時 + 77%の設定(5)。        |        | 15 DAF REACTATE (2).         |
|                         |        | 12 SSA(MS-DOS)(例 7>(1)考問(公)」 |
|                         |        | 👫 884.045-006勝 3ヶ(に形式で保存症)。  |

- 2. [ファイルを開く]ボタンをクリックします。
- 3.ファイルの種類を選択します。

CRAFT5形式を選択する場合は「ファイルの種類」を"CRAFT5ファイル(\*.cfv)"とします。 DXF 形式を選択する場合は「ファイルの種類」を"DXF ファイル(\*.dxf)"とします。

- 4.ファイルを選択します。
- 5.レイヤーを選択します。

地形、地層、水位、すべり面が保存されているレイヤーを選択します。読み込みの必要の ない要素は"(未対応)"としてください。

| CAD #6#X |              |    |
|----------|--------------|----|
|          | ファイルを開       |    |
|          | レイヤー撤回<br>地形 |    |
|          | LAYERD       | *  |
|          | 地學           |    |
|          | LAYE R2      | 20 |
|          | 水位           |    |
|          | (1944)(E)    | 1  |
|          | ±~0.0≣       |    |
|          | LAYERA       | 20 |
|          |              |    |
|          | OK           |    |
| 1.       | 49/98        |    |

6. 正常に読み込まれた場合、"構成要素"ツリービューに追加されます。

CRAFT5 データ仕様

・地形、地層、水位は連続線であること。地形、水位は1つのレイヤーにつき1つの連続線を 読み込みます。地層線は1つのレイヤーにつき複数の連続線を読み込みます。

・地形、水位については、1つのレイヤー内に複数の図形要素がある場合、PowerSSA にどの図形を読み込むのか不定となるため、正常に読み込めません。この場合は読み込み対象のレイヤー内に図形が1つになるよう、CADデータを編集してください。

・すべり面は1つのレイヤーに複数の連続線、単独線、円弧が混在している場合、接続して読 み込まれます。

DXF データ仕様

・読み込み可能な DXF ファイルのバージョンはR12 または R13 です。R14 以降の場合正常 に読み込めません。AutoCAD から書き出しする際に、R12形式または R13形式としてくださ い。

・地形、地層、水位、すべり面はそれぞれ別のレイヤーに保存されている必要があります。

・地形、地層、水位の各要素はPOLYLINE図形である必要があります。

・すべり面は POLYLINE,LINE,ARC が混在していても読み込み可能です。

・地形、水位については、1つのレイヤー内に複数の図形要素がある場合、PowerSSA にどの図形を読み込むのか不定となるため、正常に読み込めません。この場合は読み込み対象のレイヤー内にPOLYLINE図形が1つになるよう、CAD データを編集する必要があります。

・読み込み後の座標原点が図形全体の中心となるため、[設定]-[現場の設定]から座標軸の範囲 を調整してください。